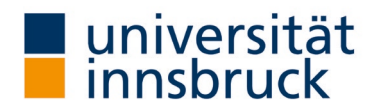

## Anleitung: Anpassung LVA-Termin

Mit wenigen Mausklicks können Sie den Termin für Ihre **Onlineevaluierung per Mail** anpassen. Diese Anleitung mit den einzelnen Arbeitsschritten und das Video auf der Website des Team QS Lehre soll Ihnen dabei helfen.

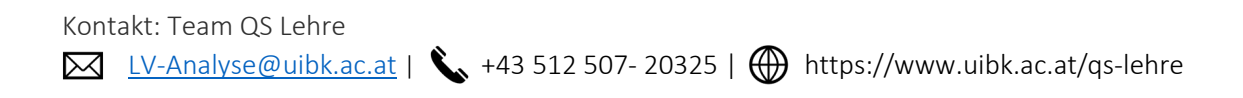

## Umstellung Evaluierungstermin "Online per Mail"

→ Die Umstellung kann im VIS-Online im Menüpunkt Persönliche Daten – Meine Lehre vorgenommen werden.

| ← C A △                                                    | https://vis.uibk.ac.at/                                                                      | /public/hom | 1e                                                    |                          |
|------------------------------------------------------------|----------------------------------------------------------------------------------------------|-------------|-------------------------------------------------------|--------------------------|
| universität                                                | Persönliche Daten                                                                            | Personal    | Lehre                                                 | Forschung                |
| innsbruck                                                  | Arbeitszeiterfassung                                                                         |             |                                                       |                          |
| Willkomme                                                  | Meine Adwesenneiten<br>Meine Akten/Formulare<br>Dienstreisen/Freistellungen<br>Gehaltsbelege |             |                                                       |                          |
| Das Webportal <b>VIS:onlin</b><br>Universität Innsbruck zu |                                                                                              |             | nen der<br>rtal über<br>en Sie<br>ienstes.<br>nnung") | Grund<br>Unive<br>Freist |
| die Webadresse <b>vis.uibk</b><br>einen aktiven Benutzera  | Meine Fortbildungen<br>Mitarbeiter*innenausweis                                              |             |                                                       |                          |
| Verwenden Sie Ihren pe                                     | Telefonie - Privatgespräche                                                                  |             |                                                       |                          |
| und Ihr Basisvalidierung                                   | Meine Lehre                                                                                  |             |                                                       | Resso                    |
| Fragen und Antworten z                                     | Meine Forschung                                                                              |             | Für ge                                                |                          |
|                                                            | Vorhandene Berech                                                                            | itigungen   | -                                                     | auszu                    |
| Sie wurd                                                   | Berechtigungen bea                                                                           | antragen    |                                                       | Leiter                   |
| Philip                                                     | Newsletter Ausschr                                                                           | eibungen    |                                                       | Instit                   |

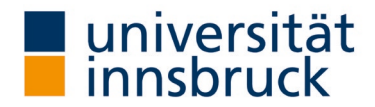

## Auswahl des Semesters der LV-Analyse

- → Im Bereich Lehreleistung (linkes Panel) die Registerkarte LV-Analyse wählen.
- → Wählen Sie das entsprechende **Semester** im Register Zeitraum aus.
- → Klicken Sie auf Filtern.

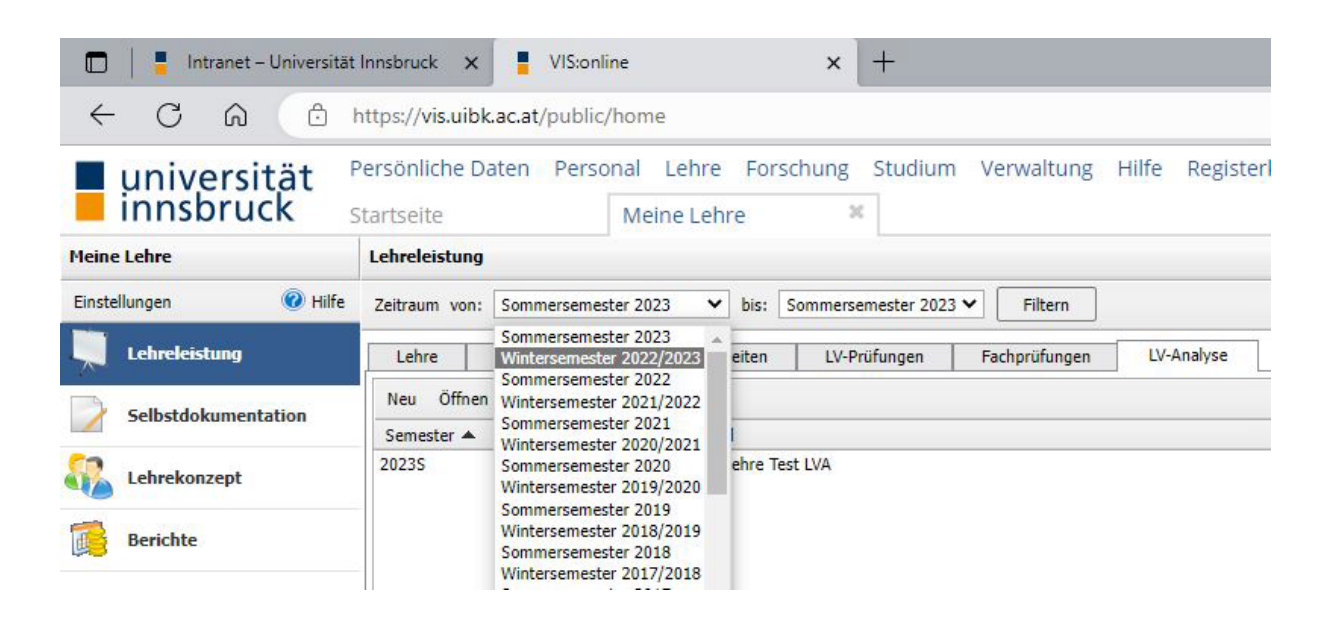

## Auswahl Monat der Evaluierung

- → Die Ergebnisliste zeigt Ihnen, welche LV im gewählten Semester verpflichtend evaluiert wird. Der LV-Analysetyp "Onlineevaluierung" ist als Voreinstellung hinterlegt.
- $\rightarrow$  Jene LV, die Sie umstellen möchten, markieren sie mit doppelklicken.
- $\rightarrow$  Es öffnet sich ein neues Fenster zur gewählten LV.
  - o Termin: entsprechenden Monat mit der Pfeiltaste wählen
- → Im Fenster auf **OK** klicken (rechts unten). Das Fenster schließt und Sie befinden sich wieder in Ihrer Lehreleistung-Ansicht.

| Sprache LV-Analyse:       | Deutsch             |   | Fragen richten Sie bitte an: lv-analyse@uibk.ac.at |
|---------------------------|---------------------|---|----------------------------------------------------|
| Termin:                   | Juli                | ~ |                                                    |
| Ergebnis veröffentlichen: | Mai                 |   |                                                    |
| LV-Analysetyp:            | Juni<br>Juli        | _ |                                                    |
| okument: - keine vorhan   | August<br>September |   |                                                    |
|                           |                     |   |                                                    |
|                           |                     |   | Ok Abbrechen                                       |

Sie haben nun Ihren LVA-Termin erfolgreich umgestellt.